## «PROGRAMMATION DES PIC avec les outils présents au lycée»

## **RAPPEL:**

Langage de très Haut Niveau (graphique ex FlowCode)

Langage de Haut Niveau (C, Pascal, Forth, Basic)

Langage Assembleur

Fichier binaires (sous forme Hexa) résultant de la Programmation

**DEVELOPPEMENT sous FLOWCODE :** 

la compilation vers ASM transforme votre Algorigramme en C puis en ASM puis en HEX vous retrouvez les 4 Fichiers sur le disque

PROGRAMATION DU PIC (transfert du xxxx.HEX dans le microcontroleur)

Avec la carte MATRIX (Flowcode) V2 (//)

- relier la carte au port parallèle

- relier l'alimentation
- Placer votre PIC sur le bon support et dans le bon sens

- Vous avez construit votre programme avec Flowcode :

Menu PIC vérifier le type de pic, la vitesse d'Horloge, Menu CONFIGURER vérifier l'oscillateur RC ou XTAL (Quartz) Puis -> Compiler ver PIC

- Vous ne disposez pas du code source mais simplement du .HEX : Lancer PPP ou PPPV3 (icône sur le bureau) File Open donner le chemin et le nom du xxxx.HEX ICONE (ou menu) Configure PICmicro choisir le bon modèle Choisir XTAL (au autre) WatchDog OFF ICONE (ou menu) Send to PICmicro

Avec la carte MATRIX (Flowcode) V3 (USB)

- relier la carte au port USB

- relier l'alimentation

- Placer votre PIC sur le bon support et dans le bon sens

- Vous avez construit votre programme avec Flowcode :

Menu PIC vérifier le type de pic, la vitesse d'Horloge, Menu CONFIGURER vérifier l'oscillateur RC ou XTAL (Quartz) Puis ->Compiler ver PIC

- Vous ne disposez pas du code source mais simplement du .HEX : Lancer PPPV3 (icône sur le bureau) File Open donner le chemin et le nom du xxxx.HEX ICONE (ou menu) Configure PICmicro choisir le bon modèle Choisir XTAL (au autre) WatchDog OFF ICONE (ou menu) Send to PICmicro

Fichiers xxxxx.fcf

Fichier xxxxx.C

Fichiers xxxxx.ASM

Fichier xxxxx.**HEX** 

| Avec le Programmateur MICROSHIP (PicStart Plus)<br>- relier le «Picstart plus» au port Série (Com1 ou Com2 ou)<br>- relier l'alimentation<br>- Placer votre PIC au bon niveau (Voir sérigraphie) et dans le bon sens |                                                                                                    |                                                         |                                                      |
|----------------------------------------------------------------------------------------------------|----------------------------------------------------------------------------------------------------|---------------------------------------------------------|------------------------------------------------------|
|                                                                                                    |                                                                                                    | LANCER LE LOGICIEL MPLAB : (Icone sur le Bureau)        |                                                      |
|                                                                                                    |                                                                                                    | <b>Vous ne disposez VERSION 5.x</b> (ex Win98 poste 4A) | <b>Vous ne disposez VERSION 7.3</b> (Ex XP poste 7C) |
| Vous ne disposez pas du code source<br>mais simplement du <b>xxxx.HEX</b> :                                                                                                    | - Vous ne disposez pas du code source mais simplement du xxxxx.HEX :                                                              |                                                         |                                                      |
| Menu : File                                                                                                    |                                                                                                    |                                                         |                                                      |
| Import to Memory<br>Chemin et choix du xxxx.HEX                                                                                                    | Menu : File<br>Import to Memory<br>Chemin et choix du xxxx.HEX                                                                    |                                                         |                                                      |
| Menu -> PICstartPlus<br>Enable Programmer<br>Fenêtre Device -> choix du Pic<br>Fenêtre Config -> choix de L'oscillateur RC XTL<br>Off<br>Off<br>Off                                                                  | Menu Programmer<br>Select Prg -> Picstart Plus<br>Enable Programmer<br>Setting -> communication -> Choix du Com<br>Menu Configure |                                                         |                                                      |
| Menu -> Option                                                                                                    | Select Device -> choix du Pic                                                                                                    |                                                         |                                                      |
| Programmer Option<br>Select Prg · PicStart Plus                                                                                                    | Off                                                                                                    |                                                         |                                                      |
| Programmer Port : COM1 ou 2                                                                                                    | Off                                                                                                    |                                                         |                                                      |
|                                                                                                    | Off                                                                                                    |                                                         |                                                      |
| Fenêtre Picstart Plus Device<br>PROGRAM                                                                                                    | Menu Programmer<br>PROGRAM                                                                                                    |                                                         |                                                      |
| La LED active Clignote durant le transfert                                                                                                    | La LED active Clignote durant le transfert                                                                                        |                                                         |                                                      |
|                                                                                                    |                                                                                                    |                                                         |                                                      |
| Avec Votre Programmateur Personnel                                                                                                    |                                                                                                    |                                                         |                                                      |
| (peut se réaliser avec 3 ou 4 composants et même sans alimentation)<br>voir recherche INTERNET                                                                                                    |                                                                                                    |                                                         |                                                      |
| Utiliser le logiciel ICPROG gratuit (Français possible)<br>Voir recherche INTERNET                                                                                                    |                                                                                                    |                                                         |                                                      |